## FDS-HTシリーズ 簡易説明書【バックアップ】

- 1)USBメモリスティックを本体に挿入します。
- 2) バックアップする開始時間の再生中に「バックアップ」を選択します。(マウス左クリック) (マウス左クリック)

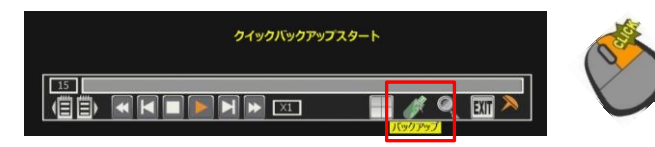

3) バックアップに必要なカメラ番号を選択します。

| パックアップ                                                                                                    |              |
|----------------------------------------------------------------------------------------------------|--------------|
|                                                                                                    |              |
|                                                                                                    |              |
|                                                                                                    | ⊘15 ∑16      |
| 開始 2017/03/28 09:00:00                                                                                                    |              |
| 終了 2017/03/28 09:15:00 📄                                                                                                    |              |
| デバイス SMI USB DISK                                                                                                    |              |
| ファイル形式 SSFファイル形式                                                                                                    |              |
| データサイズ れない れない かんしょう しんてい かんしょう しんしょう しんしょ しんしょ | ▲ 【 ▽】 再生ソフト |
| 進行率 1デバイス検索                                                                                                    |              |
|                                                                                                    |              |
| スタート キャンセル                                                                                                    |              |
|                                                                                                    |              |
| MC3                                                                                                    |              |

4)選択した日付、時間が合っていることを確認します。※任意の時間に変更可。 デバイス「スキャン」を選択し、USBを認識させます。(マウス左クリック)

|        | V≜۲                                                       |
|--------|-----------------------------------------------------------|
|        | ♡1 ♡2 ♡3 ♡4 ♡5 ♡6 ♡7 ♡8<br>♡9 ♡10 ♡11 ♡12 ♡13 ♡14 ♡15 ♡16 |
| 開始     | 2017/03/28 09:00:00                                       |
| 經了     | 2017/03/28 09:15:00                                       |
| デバイス   | SMI USB DISK                                              |
| ファイル形式 | SSE7prJL形式                                                |
| データサイズ |                                                           |
| 進行率    | 1デバイス検索                                                   |
|        |                                                           |
|        | 74-5                                                      |
|        |                                                           |

5)データサイズ「概算」をクリックし、データ目安を計算します。 USB空き容量にデータ容量が入ることを確認し、「スタート」を選択します。 (マウス左クリック)

| バックアップ | データサイズ確認中                                                                                                    |
|--------|----------------------------------------------------------------------------------------------------|
|        |                                                                                                    |
|        |                                                                                                    |
| 開始     | 2017/03/28 09:00:00                                                                                                    |
| 終了     | 2017/03/28 09:15:00                                                                                                    |
|        | SMI USB DISK                                                                                                    |
|        | SSFファイル形式                                                                                                    |
|        |                                                                                                    |
| 進行來    | 1デバイス検索                                                                                                    |
|        |                                                                                                    |
|        | 229-5 29270                                                                                                    |
|        |                                                                                                    |
|        | increase in the second second s |

6) バックアップが開始されます。完了後、「OK」を押し、USBを抜き取ります。 (マウス左クリック) ※再生画面に戻ります。

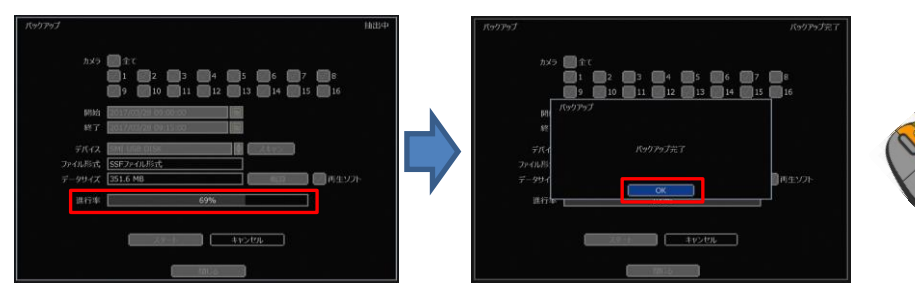

## 【マウス使用再生時ズーム操作】

注)PCでの映像確認になります。

1)USBメモリスティック内の「MultiBackupViewer」を立ち上げます。 (マウスダブルクリック)

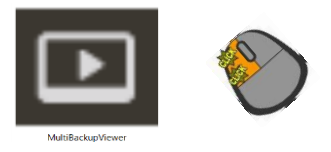

2)映像を確認します。 データリストを画面上にドラッグ&ドロップして映像を表示します。 (リストダブルクリックでも可)

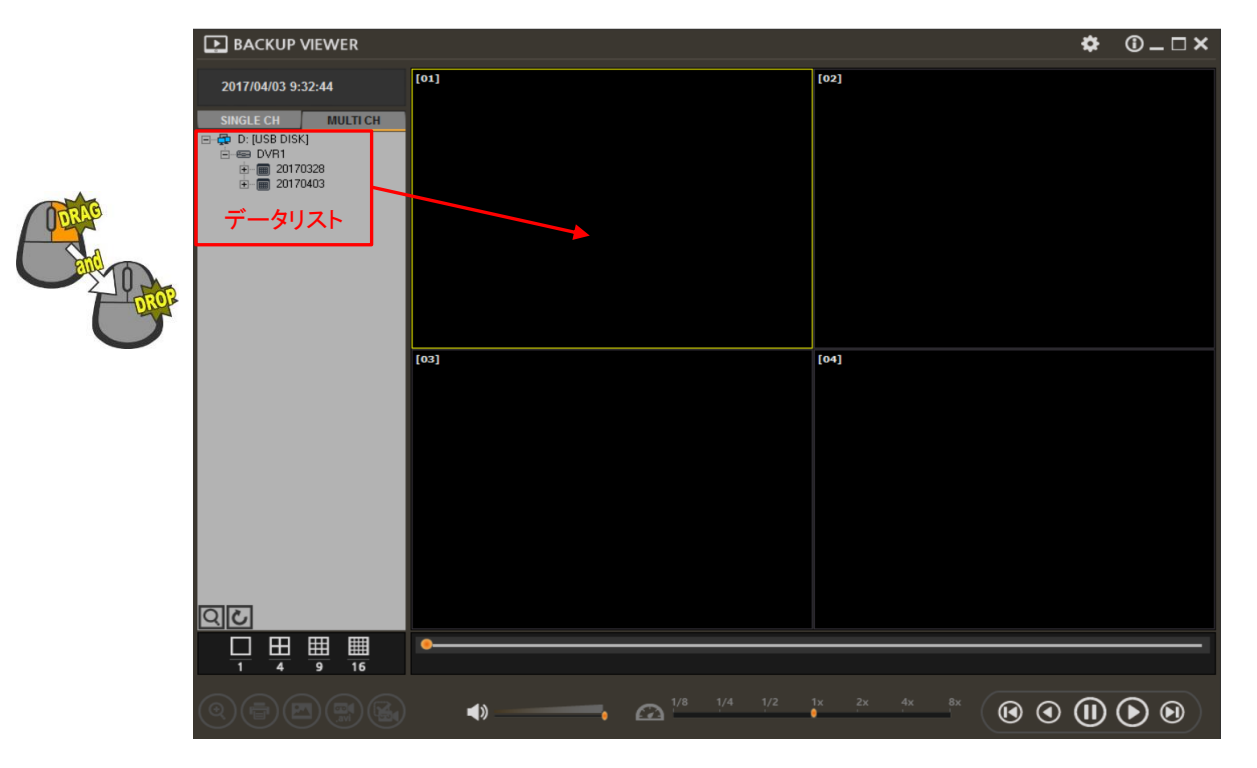

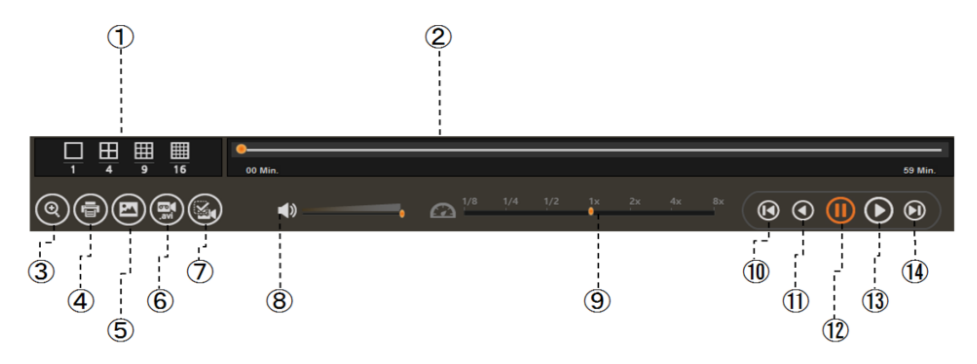

- ① 分割切替:再生中の分割表示を切り替えます。
- 2) 再生時間:再生時間を表示します。
- ③ デジタルズーム:デジタルズームを行います。(マウスホイール→ズームインアウト・ドラッグ→位置変更) ④ 印刷・印刷画売に移行します
- ④ 印刷:印刷画面に移行します。
- ⑤ スナップショット:静止画を保存します。
- AVIエクスポート: AVI方式に変換します。
- ⑦ ウォーターマーク確認:ウォーターマークを確認します。
- ⑧ 音声:音声の有無及び音量設定
- ⑨ 再生速度の調整:再生スピードを変更及び再生速度の表示
- 1 コマ戻し:1コマ戻す
- ① 逆再生:逆再生を行います。
- 12 一時停止:一時停止を行います。
- (13) 再生:通常再生を行います。
- ⑭ コマ送り:1コマ進む

※1画面選択時のみ選択できる操作があります。